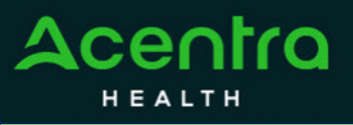

The Message Center will display unread messages, which will provide additional information regarding a current case or request for information. Follow the steps below to enter your Message Center to review and/or respond.

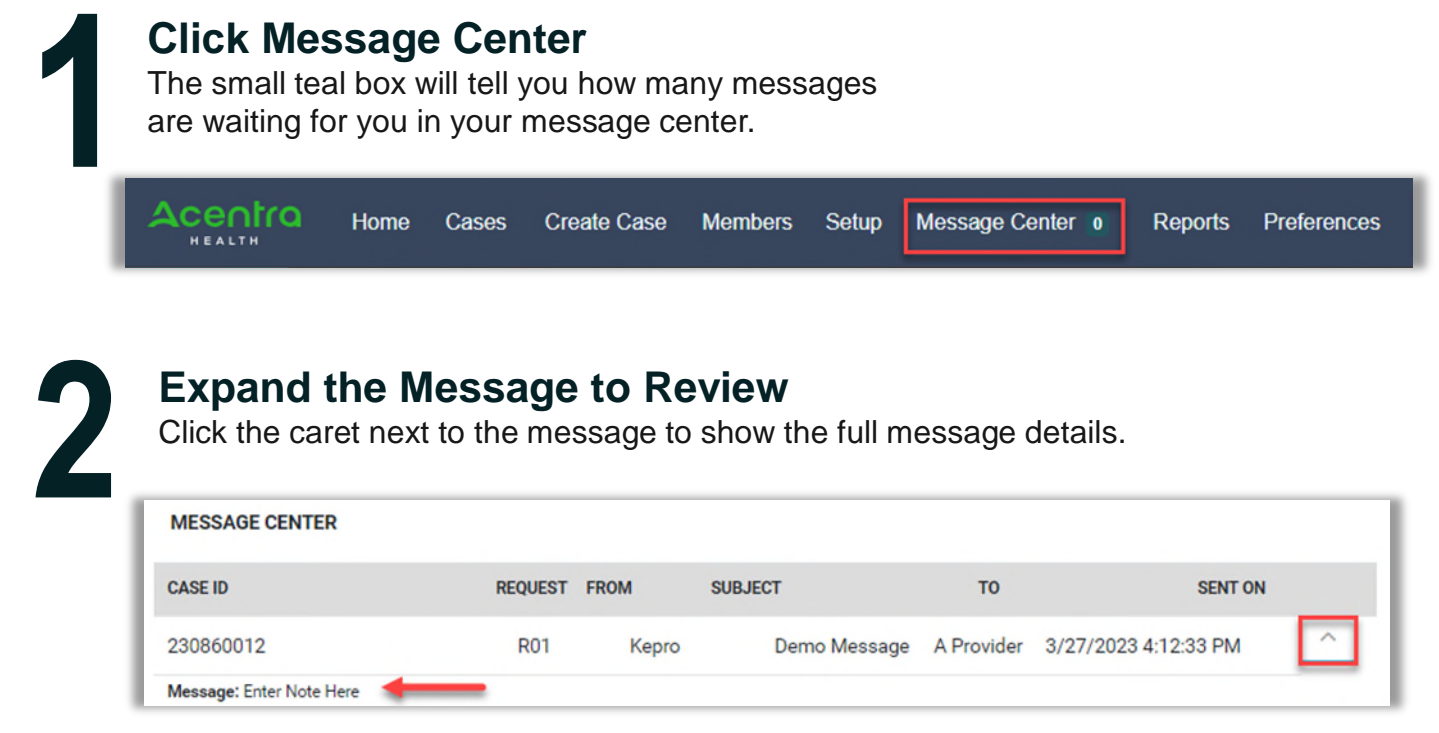

**Note:** The Message Center will display all messages across all provider locations to ensure messages are not missed based on selected Context.

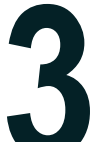

## Reply (if appropriate)

Expanding the message will automatically provide an option to respond. If you wish to, type your message in the MESSAGE field and click SEND.

| CASE ID                               | REQUEST                                                           | FROM                                                                | SUBJECT      | то         | SENT ON              |
|---------------------------------------|-------------------------------------------------------------------|---------------------------------------------------------------------|--------------|------------|----------------------|
| 230860012                             | R01                                                               | Kepro                                                               | Demo Message | A Provider | 3/27/2023 4:12:33 PM |
| Message: Enter Note Here              |                                                                   |                                                                     |              |            | GO TO CASE >         |
| Reply<br>SUBJECT *                    |                                                                   |                                                                     |              |            |                      |
| RE: Demo Message                      |                                                                   |                                                                     |              |            |                      |
| MESSAGE *                             |                                                                   |                                                                     |              |            |                      |
| -                                     |                                                                   |                                                                     |              |            |                      |
| please do not send additional clinica | al information through these messages. Additional clinical inform | ation should be added to the clinical information section of the re | equest.      |            |                      |
| CANCEL                                |                                                                   |                                                                     |              |            | SEND                 |

**Important:** Upon reading, the message will not be visible in the Message Center but can be found in the Communications ribbon within the case.